## SADRŽAJ

| UVOD                                    | . 3 |
|-----------------------------------------|-----|
| Opšti prikaz                            | . 3 |
| Dovod energije                          | . 4 |
| Pokretanje sistema                      | . 5 |
| Tastatura                               | . 6 |
| Ekran                                   | . 7 |
| Glavni sadržaj                          | . 7 |
| REČNIK                                  | . 8 |
| KORISNIKOV REČNIK                       | 11  |
| GRAMATIKA                               | 12  |
| SPISAK IZRAZA                           | 12  |
| NEPRAVILNI GLAGOLI                      | 13  |
| UOBIČAJENI IZRAZI                       | 13  |
| TELEFONI                                | 13  |
| RASPORED                                | 14  |
| DIGITRON                                | 15  |
| METRIČKA KONVERZIJA                     | 15  |
| KONVERZIJA VALUTE                       | 16  |
| IGRA REČI – VEŠALA                      | 16  |
| VREME U SVETU                           | 17  |
| LOKALNO VREME                           | 17  |
| KOMUNIKACIJA SA PC-jem                  | 17  |
| PODEŠAVANJE                             | 19  |
| Jezik interfejsa                        | 19  |
| Kompleksna pretraga                     | 19  |
| Isključenje slenga (nestandardnih reči) | 19  |
| Zvuk tastera                            | 19  |
| Sat                                     | 19  |
| Format datuma                           | 20  |
| Oblik vremena                           | 20  |
| Podsetnik                               | 20  |
| Budilnik                                | 20  |
| Provera memorije                        | 21  |
| Brisanje podataka                       | 21  |

| Podešavanje lozinke                | 21 |
|------------------------------------|----|
| Sigurnosni režim                   | 22 |
| Podešavanje kontrasta              | 22 |
| Opcije govora                      | 22 |
| Podešavanje vremena za isključenje | 22 |

## UVOD

Čestitamo na kupovini uređaja Partner<sup>®</sup> ESC400T! On je proizvod zajedničkog zalaganja Ectaco-vih lingvista, inženjera i programera, i predstavlja najnoviju generaciju obrazovnih pomagala vrhunskog kvaliteta.

Partner® ESC400T Vam predstavlja:

- Glavni rečnik (englesko ⇔srpski dvosmerni rečnik ) od oko 450,000 reči, uključujući medicinske, tehničke, pravne i poslovne termine, kao i sleng, idiome i opšte izraze.
- Bosanski leksikon
- Elektronsku gramatiku engleskog jezika
- Izbor najpopularnijih američkih idioma
- Engleske nepravilne glagole
- Englesko-srpske izraze 12 tema
- Kompleksnu englesku govornu sintezu
- Funkciju za snimanje novih reči
- Reverzivno prevođenje
- ✤ Dvojezični sistem za proveru pravopisa, dobitnik nagrade Vector Ultima ™
- 128K englesko-srpski lični organizator za planiranje I telefonske brojeve, sa funkcijom pretraživanja.
- Metričku konverziju i konverziju valuta
- Lokalno vreme i vreme širom sveta
- Brzu razmenu podataka sa računarom
- Dvojezičnu platformu
- Sistem za zaštitu podataka
- Blokiranje slenga
- Spoljni priključak za AC operacije
- Obzirom da proizvođač neprekidno nastoji da obezbedi vrhunski kvalitet i rad proizvoda Partner<sup>®</sup>, neka svojstva uređaja koji ste kupili, mogu se pomalo razlikovati od njihovog opisa u ovom priručniku.

## Opšti prikaz

Opšti prikaz i spoljne karakteristike uređaja Partner<sup>®</sup> ESC400T prikazane su na slici koja sledi:

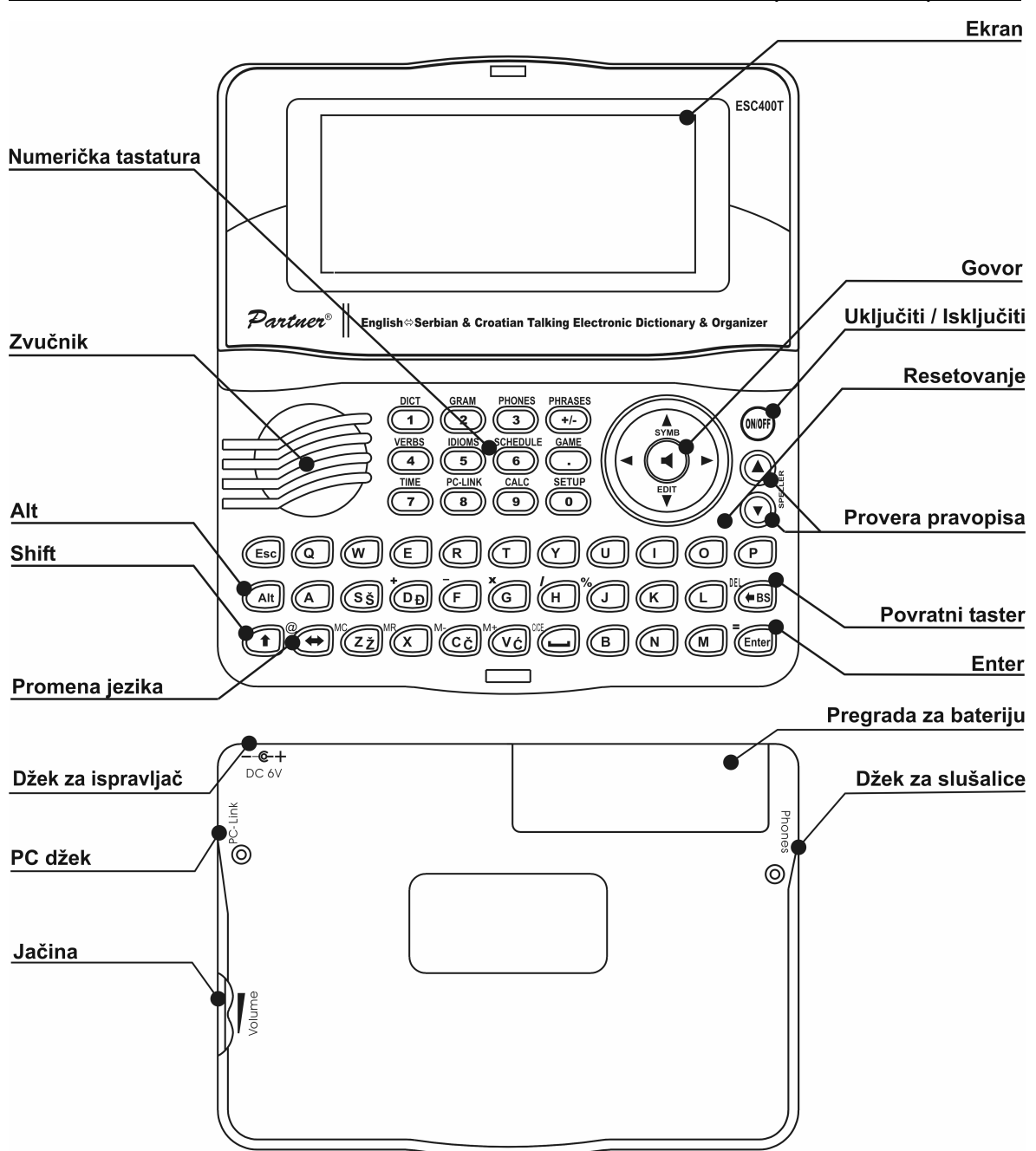

## Dovod energije

ESC400T koristi dve AAA (LR03) baterije.

Kada baterije oslabe, pojaviće se poruka upozorenja. Da bi se izbeglo potpuno pražnjenje baterija a samim tim i gubitak podataka u RAM-u, funkcija *Govor* ce se isključiti kada baterija oslabi. Da bi povratili potpunu funkcionalnost uređaja i izbegli rizik gubitka podataka, zamenite ceo komplet baterija što pre. Ne postavljajte staru i novu bateriju jednu pored druge.

 Ako uključite AC adapter, sve funkcije uređaja će se ponovo uspostaviti u roku od 1 minuta.  Preporučujmo da dok koristite govornu funkciju i PC-Link (vezu sa računarom) upotrebljavate spoljni izvor električne energije.

Kako zameniti baterije

- Proverite da li je uređaj isključen. Pritisnite ON/OFF da isključite uređaj.
- Nikad ne menjajte baterije dok je uređaj uključen. To može ozbiljno da ga ošteti. Ako imate problema prilikom isključenja uređaja, pritisnite taster RESET na desnoj strani tastature (iznad tastera O) i resetujte sistem.
- Odstranite poklopac pregrade za baterije izvlačenjem poklopca iz uređaja.
- Uklonite iskorišćene baterije i zamenite ih novim.
- Prilikom zamene baterija, imate 2 minuta za postavljanje novih u uređaj, a da pritom ne izgubite podatke sačuvane u RAM-u. Zamena baterija ne sme da traje duže od dva minuta! Ni proizvođač ni prodavac neće snositi odgovornost za gubitak korisnikovih podataka.
- Obavezno postavite baterije u skladu sa polaritetnim oznakama
- Vratite poklopac za baterije povlačenjem ka uređaju. Obavezno dobro zatvorite poklopac.
- ✓ ESC400T ima utikač za spoljno napajanje.
- Ukoliko kvar uređaja bude izazvan upotrebom neodgovarajućeg spoljnjeg dovoda energije, garancija neće važiti. AC/DC adapter treba da obezbeđuje 6V i minimum 300mA jednosmerne struje.
- Komunikacija sa računarom troši veliku količinu energije. Zbog toga tada uvek koristite spoljni dovod energije.

### Pokretanje sistema

Proces za pokretanje sistema je započet

- kad je ESC400T uključen po prvi put;
- kada uklonite baterije (npr. u toku zamene baterija);
- posle resetovanja sistema RESET tasterom.
- Taster RESET se nalazi na desnoj strani tastature (iznad tastera O). Može se aktivirati tankim predmetom, npr. spajalicom. Nikad ne koristite iglu ili špenadlu, jer mogu oštetiti uređaj.
- Ako vidite poruku *Pokrenite sistem?(y/n)*, pritisnite taster N da prekinete pokretanje i podešavanje.
- Videćete poruku Obrišite podatke o korisniku?(y/n). Pritisnite taster N da sačuvate podatke.

Poruka System initialized! znači da je pokretanje sistema završeno i da je, fabrički podešeno stanje ponovo uspostavljeno.

### Tastatura

Standardna američka tastatura QWERTY kombinovana je sa standardnom srpskom (latiničnom) tastaturom.

Za unos ostalih slova na tasterima pritisnite ALT+ željeni taster.

Ukoliko želite da ona budu ispisana velikim početnim slovima pritisnite SHIFT + ALT + željeni taster.<sup>1</sup>

 Za razliku od kompjuterskih tastatura, nema potrebe da se jedan taster drži (kao npr. SHIFT) dok se pritiska drugi taster. Dovoljno je da se taster pritisne jednom i zatim otpusti.

Ponuđeni skup karaktera zavisi od jezika. Jezici se mogu menjati tasterom ⇔. Znak ENG ili SRP prikazan je u gornjem desnom uglu, zavisno od izbora.

#### Funkcionalni tasteri – prečice

| ON/OFF                                                                    | Uključite uređaj (ON) / isključite uređaj (OFF) |  |
|---------------------------------------------------------------------------|-------------------------------------------------|--|
| RESET                                                                     | Ponovo pokrenite sistem                         |  |
| SPELLER (SHIFT+ ▼ or ▲ )                                                  | Pokrenite proveru pravopisa                     |  |
| Ostali funkcionalni tasteri pokreću sekcije koje su označene na tasterima |                                                 |  |
| (pritisnite SHIFT+ funkcionalni ta                                        | ster; npr., SHIFT+DICT).                        |  |

#### Kontrolni tasteri i tasteri za redigovanje

| ←, →<br>Ψ, ↑      | Pomerite kursor / označite / promenite glavni sadržaj<br>označite / pomerajte linije / promenite glavni sadržaj /<br>promenite vrednosti. Koristite <b>↑</b> da promenite<br>metodu sa Insert (ubacivanje) na Overwrite (promena<br>podataka). |
|-------------------|----------------------------------------------------------------------------------------------------|
| ▼,▲               | Pomerajte stranice                                                                                                    |
| ENTER             | Izvršiti                                                                                                    |
| <b></b>           | Unesite prazninu                                                                                                    |
| ESC               | Zatvorite otvoreni prozor /otkažite/ vratite se na                                                                                                    |
|                   | pretnodnu stranicu                                                                                                    |
| ALT               | Unesite dodatna slova sa tastera                                                                                                    |
| SHIFT             | Unesite velikim slovima                                                                                                    |
| ←BS               | Obrišite oznaku levo od kursora                                                                                                    |
| $\Leftrightarrow$ | Promenite pravac prevoda                                                                                                    |
| SHIFT+ <b>↑</b>   | Otvorite dodatne oznake <sup>2</sup>                                                                                                    |

<sup>&</sup>lt;sup>1</sup> Taster1+Taster2 ovde i nadalje označava kombinaciju tastera – prvo pritisnite i otpustite Taster1, zatim pritisnite i otpustite Taster2.

| SHIFT+ <b>↓</b>    | Otvorite podatak za redigovanje                                              |
|--------------------|------------------------------------------------------------------------------|
| SHIFT+ <b>←</b> BS | Obrišite podatak                                                             |
| ◀                  | Izgovorite glavnu reč na engleskom                                           |
| SHIFT+ ◀           | Izgovorite engleski prevod                                                   |
| A, P               | Odredite prepodne (AM) ili popodne (PM) (ako je postavljen 12-časovni model) |

#### Ekran

Partner<sup>®</sup> ESC400T ima ekran visoke rezolucije (160x64 piksela). Linija indikatora je na vrhu ekrana i pokazuje sledeće indikatore:

| SHIFT    | Pritisnut je taster SHIFT                                 |
|----------|-----------------------------------------------------------|
| EDIT     | Aktuelni podatak je otvoren za redigovanje                |
| INS      | Odabrana je metoda za ubacivanje podataka                 |
|          | Baterija je slaba                                         |
| O        | Uređaj je zaključan                                       |
| <b>A</b> | Budilnik je uključen                                      |
| ¥A       | Vertikalno pomeranje je omogućeno (dobija se više teksta) |
| <►       | Horizontalno pomeranje je omogućeno                       |

## Glavni sadržaj

GLAVNI SADRŽAJ ESC400T sastoji se iz 16 funkcionalnih ikona koje vizuelno organizuju pristup sekcijama rečnika.

- Da bi videli GLAVNI SADRŽAJ, uključite uređaj, ili zatvorite trenutno otvorenu sekciju.
- Krećite se između ikona uz pomoć $\Psi, \uparrow$  ili  $\leftarrow, \rightarrow$ .
- Da biste otvorili sekciju sa označenom ikonom pritisnite taster ENTER. Ikone prikazane u GLAVNOM SADRŽAJU predstavljaju sledeće sekcije:

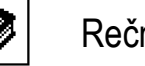

Rečnik

Korisnikov rečnik

Gramatika

ð, 3 ¥

Digitron

Metrička konverzija

Konverzija valuta

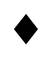

<sup>2</sup> Pritisnite 🕆 , 🔶 za navigaciju između tri reda oznaka. Pritisnite odgovarajući brojčani taster za upis željene oznake.

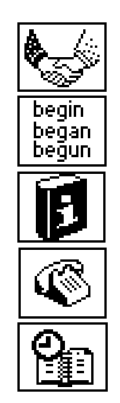

Spisak izraza

Nepravilni glagoli

Uobičajeni izrazi

Telefoni

Raspored

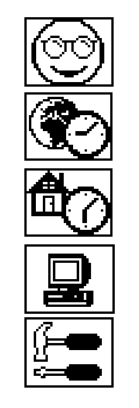

Vešala – Igra reči

Vreme u svetu

Lokalno vreme

Komunikacija sa PC-jem

Podešavanje

# REČNIK

Odeljak *Rečnik* uključuje englesko⇔srpski i hrvatski dvosmerni rečnik sa preko 450.000 reči na engleskom, srpskom, bosanskom i hrvatskom.

- Pritisnite SHIFT+DICT za otvaranje odeljka Rečnik.
- ✓ Kada se sistem pokrene, automatski se dobija englesko-srpski rečnik.
  - Pregled unesenih podataka
- Da bi videli prevod reči, unesite je preko tastature.

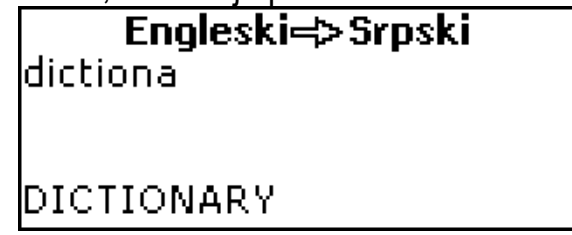

- Ako je uključena Kompleksna pretraga, reč koja je u pisanju najsličnija delu reči koji ste uneli, biće prikazana na liniji za unos podataka. Kada vidite željenu reč, pritisnite ENTER za prevod.
- Ako isključite Kompleksnu pretragu, Vaš rad sa Rečnikom biće brži (vidi str. 19).

**DICTIONARY** [N] LEKSIKON, REČNIK, RJEČNIK [BOS.]

Koristite:

- ↓,↑ za kretanje kroz prevode
- 🔶 , 👻 kretanje između unesenih podataka.
- Pritisnite ESC ili neki drugi taster da se vratite na početak i prevedete neku drugu reč.

Možete promeniti pravac prevođenja pritiskom na taster ⇔.

#### Vrste reči

Prevodi glavnih reči su dati po azbučnom redu, po govornim celinama.

- A pridev ABBR – skraćenica ADV – prilog ART – član AUX – pomoćni glagol CONJ – veznik
- ID idiom INTRJ – uzvik N – imenica NPR – vlastita imenica NUM – broj PART – rečca

PHR – izraz PREF – prefiks PREP – predlog PRON – zamenica SUFF – sufiks V – glagol

Posle nekih reči i izraza u rečniku su sledeće oznake:AGR. – agronomijaFON. – fonetikaALHEM. – alhemijskiFR. – francuskiAM. – amerikanizamGEOGR. – geografijaANAT.–anatomijaGEOL. – geologija

ANGLO-IND. - angloindijski ANT. - anatomija ANTROP. – antropologija ARAP. – arapski ARHEOL. - arheologija ARHIT. - arhitektura ASTR. – astronomija ASTROL. - astrologija ATLET. – atletika ATOM.FIZ. – atomska fizika AUSTRAL. – australijski AVIJ. – aeronautika BEZBOL – bejzbol BIBL. – biblijski BIOHEM. - biohemija BIOL. – biologija BOS., HRV. - bosanski, hrvatski BOS. – bosanski BOT. – botanika BR. – britanski CRKV. – crkveni DIAL. – dijalekt

GEOM. - geometrija GIMNAST. - gimnastika GLUM. – pozorište GOLF – golf GR. – grčki GRAM. – gramatika GRAĐ. – građevina HEM. – hemija HIDRODINAM. hidrodinamika HIND. – indijski HIRURG. – hirurgija HIST. – istorijski HRV. – hrvatski IND.MITOL. – indijska mitologija IND. – indijski INDIJ.REL. - indijska religija INSTR. – alat ITAL. – italijanski JEVR. – jevrejski JUŽ.AFR. – južno-afrički JUŻ.AM. – južno-američki KANAD. – kanadski

METEOR. – meteorologija MIN. – mineralogija MIT. – mitologija MOR. – nautički MUZ. – muzika NEM. – nemački NOVIN. – vesti ONOMAT. – onomatopeja PEJ. – pejorativan PESN. – pesnički POET. – poetski POL. – politički POZ. – pozorište PRAVN. - pravni PSIH. – psihijatrija RAZG. – kolokvijalni REL. – religija RUDAR. - rudarstvo RUS. – ruski SKAND. – skandinavski SL. – sleng SPORT. – sport TEH. – tehnički TRG. – trgovina TUR. – turski UM. – umetnost UST. – ustaljen / staromodan VET. – veterina

| DIPL. – diplomatija   | KOMPJUT. – kompjuter       | VOJN. – vojni          |
|-----------------------|----------------------------|------------------------|
| EGIP. – egipatski     | KUV. – kuvanje             | VULG. – vulgarni       |
| EKOL. – ekologija     | LAT. – latinski            | ZOD. – horoskopski     |
| EKON. – ekonomija     | LEKSIK. –leksički          | ZOOL. – zoologija      |
| EL. – elektronika     | LINGV. – lingvistika       | ŠAH. – šah             |
| FARM. – farmacija     | LIT. – literarni/književni | ŠKOT. – škotski        |
| FIG. – figurativno    | LOG. – logika              | ŠPAN. – španski        |
| FIL. – filozofija     | LOV. – lov                 | ŠTAMP. – štampanje     |
| FILM. – film          | MAT. – matematika          | ŽARG. – žargon         |
| FIN. – finansije      | MAÐ. – mađarski            | ŽEL. – železnica       |
| FIZ. – fizika         | MED. – medicina            | ŽURNAL. – žurnalistika |
| FIZIOL. – fiziologija | MEH. – mehanika            |                        |
|                       |                            |                        |

Reverzivno prevođenje

Za Vas, ESC400T nudi Reverzivno prevođenje svih reči i izraza u Rečniku.

Pritisnite ←, → da odaberete reč ili izraz za reverzivni prevod.

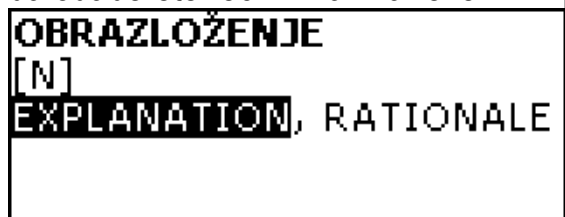

Pritisnite ENTER da dobijete reverzivni prevod.

Možete napraviti do 4 prevoda te vrste jedan za drugim (bez zatvaranja prozora). Poruka Poslednji prevod pojavljuje se kada je limit dostignut. Koristite:

- ESC da zatvorite Reverzivni prevod<sup>3</sup>
- SHIFT+DICT ili bilo koji taster da se vratite na početak.

Provera pravopisa Vector Ultima™

Kada niste sigurni u pravopis, pomoćiće Vam Vector Ultima™ – više-jezična provera pravopisa.

- Unesite reč onako kako je čujete. Na primer, "foll" za "fall".
- Pritisnite SHIFT+SPELLER (SHIFT i bilo koji od tastera ▲, ▼). Spisak ۲ predloženih varijanti se pojavljuje na ekranu.
- Odaberite reč koju želite i pritisnite taster ENTER.
- ✓ Ako Vector Ultima<sup>™</sup> nema alternativa za prevod, pojavljuje se poruka Nema prevoda.

<sup>&</sup>lt;sup>3</sup> Prozori će biti zatvoreni obrnutim redosledom.

#### Izgovor reči i rečenica

Tehnologija Tekst-u-Govor nudi izgovor svih engleskih reči i izraza.

• Izaberite primer.

Koristite :

- da čujete izgovor glavne reči
- SHIFT+ da čujete izgovor svih ponuđenih prevoda.
- Takođe možete slušati sve unesene reči ili izraze.

Samo izaberite reč ili izraz uz pomoć tastera ←, → i pritisnite ◄ taster.

 Uređaj može da izgovori svaki tekst, ne samo reči iz rečnika. Jednostavno ukucajte reč ili izraz na liniju za unos u odgovarajućem *Rečniku* i pritisnite taster da čujete izgovor.

## **KORISNIKOV REČNIK**

ESC400T Vam omogućuje da napravite sopstveni rečnik.

 Otvorite podsekciju Rečnik korisnika i koristite jedan od korisnikovih rečnika – Engleski ili Srpski.

#### Zapis

Zapis čini reč ili izraz, njen prevod i klasifikacija prema vrsti reči. Zapis pruža informaciju o broju indeksa datog zapisa kao i o ukupnom broju zabeleženih zapisa.

| trend<br>[N]<br>tendencija |  |
|----------------------------|--|
| [4/5]                      |  |

Unošenje novih zapisa

- Kada ste u listi zapisa, pritisnite ENTER da otvorite ekran za novi zapis.
- ✓ Ako je rečnik prazan, novi ekran se automatski otvara.
- Unesite reč ili izraz. Pritisnite ENTER.

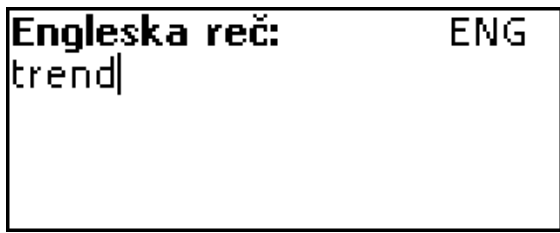

• Unesite prevod(e).

| <b>Srpska reč:</b><br>:endencija | SRP |
|----------------------------------|-----|
|                                  |     |

- Ponovo pritisnite ENTER.
- Izaberite adekvatnu skraćenicu za vrstu reči uz pomoć ♥, ↑. Pritisnite ENTER.

Zapis će biti sačuvan, a Vi ćete se vratiti na listu zapisa.

#### Pronalaženje zapisa

Zapisi se mogu naći na 3 načina:

- I. Kada je zapis na listi, možete da počnete da kucate glavnu reč u sačuvanim zapisima. Koristite Backspace taster za brisanje reči.
- II. Zapisi su svrstani po azbučnom redu po početnom slovu glavne reči. Kroz listu se možete kretati uz pomoć ▼ ili ▲.
- III. Otvorite glavni rečnik, podesite pravac prevoda, unesite reč iz korisničkog rečnika i pritisnite ENTER.
- Kada je uključen Sigurnosni režim reči iz korisničkog rečnika nisu prikazane u glavnom rečniku.

## GRAMATIKA

ESC400T sadrži sekciju engleske *Gramatike*. *Gramatika* je napisana na engleskom jeziku, bez obzira na odabrani jezik platforme.

• Pritisnite SHIFT+GRAM za otvaranje *Gramatike*.

*Gramatika* ima hijerarhijski meni od tri nivoa. Do trećeg nivoa menija dolazi se konsekutivnim biranjem tema.

## **SPISAK IZRAZA**

Spisak izraza sadrži preko 1,100 izraza iz engleskog i srpskog jezika. Izrazi su podeljeni na 12 tema:

Opšti deo Putovanje Hotel

Kupovina Znamenitosti grada

Komunikacija

Prevoz Zdravlje Kozmetika Zvanje policije

U restoranu

- Svaka tema sadrži nekoliko pod-tema.
- Pritisnite SHIFT+PHRASES da otvorite *Spisak izraza*.

U banci

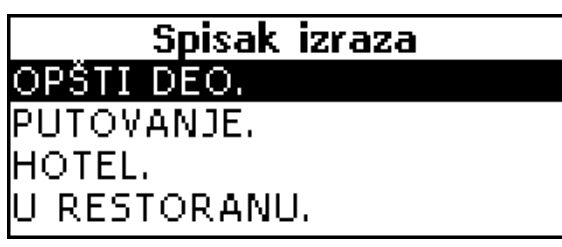

- Odaberite temu. Pritisnite ENTER da vidite podteme.
- ✓ Pravac prevođenja zavisi od odabranog Jezika interfejsa (vidi str. 19).

## **NEPRAVILNI GLAGOLI**

Svi česti nepravilni engleski glagoli svrstani su, po alfabetskom redu, u sekciji Nepravilni glagoli.

- Pritisnite SHIFT+VERBS da otvorite Nepravilne glagole.
- Unesite početno slovo traženog glagola i pretražite listu.

**take; took; taken** UZETI

## **UOBIČAJENI IZRAZI**

Sekcija *Uobičajeni izrazi* sadrži preko 200 čestih američkih idioma i njihovih ekvivalenata ili prevoda.

- Pritisnite SHIFT+IDIOMS da otvorite Uobičajene izraze.
- Unesite početno <u>slovo traženog idioma i pretražite listu.</u>

**take advantage of** ISKORISTITI

## TELEFONI

U ovoj sekciji možete čuvati imena, brojeve telefona i telefaksova, kao i poštanske i elektronske adrese na engleskom i srpskom/hrvatskom.

• Pritisnite SHIFT+PHONES da otvorite *Telefone*.

Videćete listu unesenih telefona sortiranih po prezimenu i imenu.

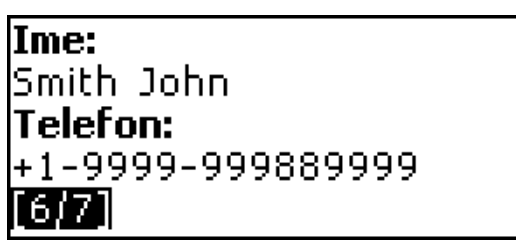

#### Unos podataka

- Kada se nalazite u listi podataka da biste otvorili ekran za nove podatke, pritisnite ENTER. Ako nema sačuvanih podataka, ekran za nove podatke će biti automatski otvoren prilikom otvaranja liste.
- Ispunite stranicu Ime.
- Da otvorite narednu stranicu, pritisnite ENTER.
- Da se vratite na prethodnu stranicu, pritisnite ESC.
- ✓ Neophodno je da popunite stranicu *Ime* da bi nastavili dalje.

#### Nalaženje podataka

Podaci se mogu naći na dva načina:

I. Kada ste u listi podataka, možete da počnete da unosite ime sačuvano na listi. Koristite:

- za promenu jezika sa engleskog na srpski.
- II. Podaci su sačuvani po azbučnom redu, prema početnom slovu imena.

Pregledajte listu uz pomoć 🔻 ili 🔺.

## RASPORED

Svoje vreme ćete efektno iskoristiti pomoću sekcije Raspored.

• Pritisnite SHIFT+SCHEDULE da otvorite Raspored.

Videćete prvi od postojećih podataka.

Podaci su sortirani po datumu i vremenu.

| Datum: 2003/07/08 🗹 🛛 |  |
|-----------------------|--|
| Vreme: 19:39 ≯10 min. |  |
| Sadržaj:              |  |
| Meeting               |  |
| [4/5]                 |  |

✓ ✓ znak u gornjem desnom uglu znači da se događaj već odigrao.

Unos podataka

 Da biste otvorili ekran za nove podatke, pritisnite ENTER kada ste u listi podataka. Ako nema sačuvanih podataka, ekran za nove podatke će se automatski otvoriti kada otvorite listu. Prva stranica podataka sadrži informacije o *Datumu, Vremenu*, i zvučnom *Podsetniku. Datum* i *vreme* određuju trenutak uključenja alarma za *Raspored*. Podsetnik signalizira vreme do uključenja alarma za Raspored. Druga strana – *Sadržaj*– uključuje informacije o događaju.

- Podesite datum I vreme I odredite vreme kada ce se uključiti alarm za Raspored.
- Pritisnite ENTER da otvorite stranicu Sadržaj i ispunite je.
- Pritisnite ENTER da sačuvate podatke.
- Memorija Rasporeda je ograničena na 50 podataka. Poruka Nema dovoljno memorije se prikazuje kada je lista podataka puna.

#### Nalaženje podataka

Podaci su sortirani po datumu i vremenu. Koristite 🕆 , 🍝 da pregledate listu podataka.

#### Podsetnik i alarm Rasporeda

Ako je uključen, *Podsetnik* se povremeno zvučno oglašava do vremena kada ce se *Alarm rasporeda oglasiti. Podsetnik* se automatski isključuje pri unosu novih podataka. Oglašavanje *Podsetnika* se pojedinačno podešava za svaki podatak.

- ✓ Podsetnik i Alarm rasporeda se oglašavaju čak i kada je uređaj isključen.
- Ako su i *Podsetnik* i *Budilnik* podešeni za oglašavanje u isto vreme, oglasiće se *Podsetnik*, jer se smatra važnijim.

Podaci iz Rasporeda pojaviće se na ekranu u isto vreme.

• Pritisnite bilo koji taster da prekinete oglašavanje *Rasporeda* ili *Podsetnika*. Možete da promenite podatke i podesite podsetnik za neko drugo vreme. Zatvaranje *Rasporeda* Vas vraća u sekciju (npr. rečnik), u kojoj ste bili pre oglašavanja alarma.

## DIGITRON

• Pritisnite SHIFT+CALC da otvorite odeljak Digitron.

Kada unosite brojeve i operacije sa tastature, ne morate da pritisnete SHIFT dok ste u sekciji *Digitron.* Koristite ovu aplikaciju kao i običan džepni digitron.

## METRIČKA KONVERZIJA

Uz pomoć ESC400T-a možete lako konvertovati mere britansko-američkog sistema u evropski sistem i obrnuto, kao i vršiti konverzije unutar sistema.

- Otvorite sekciju Metrička konverzija.
- Izaberite podsekciju uz pomoć  $\Psi$ ,  $\clubsuit$ . Pritisnite ENTER.

- Unesite vrednost.
- ✓ Ova podsekcija može sadržati vise od 4 jedinica mere.

## KONVERZIJA VALUTE

Funkcija Konverzija valute Vam omogućava da odmah vršite konverzije između 9 već određenih valuta i 3 koje sami definišete.

• Otvorite odeljak Konverzija valute.

Podešavanje i provera kursa

- Odaberite *Podesite kurs* pod-sekciju da bi naveli nazive valuta i kurs.
- Odaberite valutu. Pritisnite ENTER.
- Možete specifikovati ili promeniti nazive ponuđenih valuta. Umesto njih, možete dodati nove valute.
- Promenite/odredite naziv valute. Pritisnite ENTER da otvorite naredni prozor.
- Odredite kurs u odnosu na osnovnu valutu (čiji kurs treba da iznosi 1).
- ✓ Automatski kurs za sve valute je 1.
- Pritisnite ENTER da sačuvate izmene.

Konverzija

- Otvorite podsekciju *Računanje*.
- Odaberite valutu i unesite iznos. Dok vi ukucavate novi iznos, vrši se konverzija.

## IGRA REČI – VEŠALA

ESC400T vam nudi i učenje kroz igru s rečima – Vešala, uz koju možete da poboljšate pravopis i proširite rečnik.

- Pritisnite SHIFT+GAME da otvorite Vešala.
- Izaberite jezik za igru. Pritisnite ENTER.
- Izaberite željeni jezik pritiskom na ⇔.

Čim odaberete jezik, počinje nova igra.

• Pokušajte da pogodite slova iz zadate reči, upisujući ih preko tastature. Ako je slovo tačno, ono će se pojaviti u reči umesto zvezdice. Broj pokazuje koliko imate preostalih pokušaja.

- Dok igrate, pritisnite ENTER za prevod skrivene reči (što se računa kao jedan pokušaj). Da sakrijete prevod, pritisnite ESC.
- Pritisnite taster da čujete skrivenu englesku reč (računa se kao jedan pokušaj)

- Kad se igra završi, skrivena reč i njen prevod će biti prikazani.
- Pritisnite ESC da započnete novu igru.

## **VREME U SVETU**

U sekciji Vreme u svetu, možete saznati vreme u gradovima širom sveta.

• Otvorite odeljak Vreme u svetu.

```
Vreme u svetu
Njujork
SAD
2003/07/08, Uto
14:42:33
```

Ekran *Vreme u svetu* pokazuje naziv odabranog grada i zemlje (primer: Njujork, SAD), datum, dan u nedelji i tačno vreme u tom gradu.

- Da bi dobili informaciju o nekom drugom gradu, pregledajte azbučnu listu uz pomoć strelica ♥,↑.
- Da bi videli informaciju o nekom drugom gradu iz iste zemlje, pregledajte azbučnu listu pomoću ▼, ▲.
- Takođe, možete brzo pronaći željeni grad pritiskom na početno slovo naziva i pregledanjem liste uz pomoć ♥,↑.
- Kada pronađete željeni grad, pritisnite ENTER da sačuvate izmene. Naredni put kada budete u ovoj sekciji, prvo će biti prikazan grad koji ste izabrali.

## LOKALNO VREME

• Pritisnite SHIFT+TIME da udete u sekciju Lokalnog vremena.

Ekran *Lokalnog vremena* prikazuje naziv odabranog grada i zemlje (upisani primer je: London, Velika Britanija), datum, dan u nedelji, i tačno vreme u tom gradu. Ove podatke možete uneti u sekciji *Podešavanje*.

## KOMUNIKACIJA SA PC-jem

Uz pomoć kabla *ESC400T PC-Link* (koji se dobija posebno, kao deo komunikacionog paketa) i PC-Link programa (koji se nalazi na CD ROM-u iz standardnog paketa), možete razmenjivati podatke između ESC400T-a i vašeg računara. Ova opcija vam omogućava rezervnu kopiju podataka iz *Telefona, Rasporeda* i *Korisničkog rečnika* u Vašem računaru. Program

- Postavite dobijeni CD u CD-ROM drajv računara. Ako se program za učitavanje ne uključi automatski, unesite fajl INSTALL.exe iz osnovnog kataloga CD-a.
- Iz menija na monitoru računara, izaberite ESC400T PC-Link.
- Kad se program učita, pokrenite ga preko Start/Programs/Ectaco. Ikona će se pojaviti u Sistemskoj koloni.
- Najnovija verzija PC-Link programa i dodatni rečnici mogu biti učitani sa Ectaco-ve Web prezentacije: www.ectaco.com.

Slanje i primanje

- Spojite kabl PC-Link sa PC-Link utikačem koji se nalazi na desnoj ivici uređaja.
- Pritisnite SHIFT+PC-LINK za ulaz u sektor Komunikacija sa računarom.
- Desnim klikom pritisnite na *PC-Link* ikonu u Sistemskoj koloni. U *PC-Link* programu izaberite odgovarajuću metodu za prenos podataka.
- ✓ Obavezno izaberite odgovarajući COM port.
- ✓ Ni jedan drugi *PC-Link* program ne sme biti otvoren istovremeno sa *ESC400T PC-Link-*om.
- Izaberite metodu prenosa Pošalji podatke. Pritisnite ENTER.
- Izaberite sekciju/sekcije koje želite da pošaljete. Koristite taster SPACE za izbor sekcija.

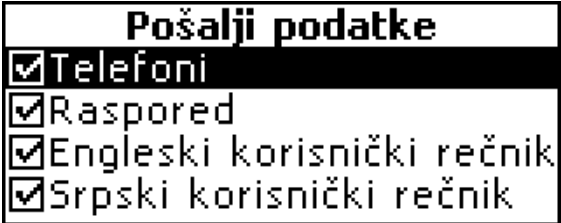

- Pritisnite ENTER da započnete prenos.
- Započnite prenos podataka najpre na uređaju za primanje, zatim na uređaju za slanje.
- Za prijem podataka, izaberite metod prenosa *Primi podatke*. Pritisnite ENTER, i prenos će početi.
- Vremenski raspon između pokretanja prenosa podataka na računaru i uređaju ne sme trajati duže od 30 sekundi.
- Upamtite da u metodi *Primi podatke*, tek preneseni podaci će zameniti sve stare sačuvane informacije u datim sekcijama uređaja. Ukoliko dođe do prenosa praznih sekcija, svi podaci u datim sekcijama *ESC400T*-a će biti obrisani.

- ✓ **Uvek napravite bekap (rezervnu kopiju) važnih podataka!** Ni proizvođač ni prodavci ne preuzimaju odgovornost za izgubljene ili oštećene podatke.
- Preporučuje se korišćenje spoljnjeg dovoda struje pri upotrebi PC-Link funkcije.

## PODEŠAVANJE

Podesite Vas ESC400T prema sopstvenim potrebama biranjem opcija iz sekcije *Podešavanje.* 

• Pritisnite SHIFT+SETUP za iniciranje Podešavanja

Većina opcija *Podešavanja* se veoma lako postavlja. Ako nije drugačije naznačeno, ubacite podsekciju i izaberite željenu opciju uz pomoć  $\Psi$ ,  $\clubsuit$ . Onda pritisnite ENTER da potvrdite izbor.

#### Jezik interfejsa

Jezik interfejsa ESC400T je engleski. Jezik interfejsa se može menjati između engleskog i srpskog.

### Kompleksna pretraga

Ako je *Kompleksna pretraga* uključena, glavna reč najsličnija u pisanju delu reči koji ste do tog trenutka uneli, biće prikazana ispod linije za unos podataka. Ako isključite *Kompleksnu pretragu* brže ćete rukovati rečnikom. *Kompleksna pretraga* se ne uključuje automatski pri startovanju uređaja.

### Isključenje slenga (nestandardnih reči)

Ovom opcijom možete sakriti sleng reči ili izraze koji se nalaze u rečniku. Tako, na primer, možete sprečiti decu da uče sleng. Opcija *Isključenje slenga* je automatski uključena. Za uključenje slenga, upišite lozinku **showslan** i pritisnite ENTER.

## Zvuk tastera

Svako pritiskanje tastera proizvodi "bip" zvuk. Ova funkcija je automatski uključena.

## Sat

U ovoj podsekciji možete odabrati grad koji ce se pojavljivati u sekciji *Lokalno vreme* i možete podesiti tačno vreme.

- Januar 01, 2003, 00:00 (12:00 AM), i London, Velika Britanija koriste se kao primer.
- Otvorite podsekciju Sat.

#### Podesite lokalno vreme

20:43

- Upišite tačan datum i čas.
- Pritisnite ENTER da sačuvate izmene.

Sledeća sekcija Vam omogućava da izaberete lokalni grad.

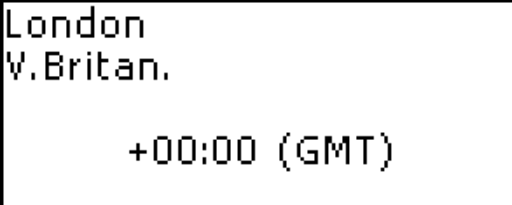

Ovaj ekran pokazuje imena gradova i zemalja, i njihovo vreme u odnosu na GMT. Pročitajte uputstvo na str. 17 kako da na listi pronađete zemlju ili grad koji želite.

• Kada pronađete željeni grad, pritisnite ENTER da sačuvate izmene.

## Format datuma

Redosled datuma Godina-Mesec-Dan može se zameniti redosledom Dan-Mesec-Godina ili Mesec-Dan-Godina.

## Oblik vremena

24-časovno merenje vremena može se zameniti američkim, 12-časovnim.

## Podsetnik

U ovoj podsekciji možete uključiti ili isključiti *Podsetnik.* Ako je uključen (a to inače automatski jeste), zvoniće (bip-om) u memorisano vreme (dan i čas) i zatim isključiti.

## Budilnik

- Otvorite podsekciju Budilnik.
- ✓ Automatske vrednosti su: 00:00 i *Isključen*. Koristite:
  - ←, → za podešavanje sata i minuta
  - A, P da odredite AM (prepodne) ili PM (popodne)
  - • , da uključite / isključite budilnik.
- Pritisnite ENTER da sačuvate izmene.

Ako je uključen, Budilnik se oglašava u zakazano vreme.

• Budilnik ćete isključiti pritiskom na bilo koji taster (inače, zvoni 30 sekundi).

#### Provera memorije

Pomoću ove opcije Podešavanja možete odmah proveriti memoriju.

• Otvorite podsekciju *Provera memorije* da proverite preostalu slobodnu memoriju.

### Brisanje podataka

Mnogo ćete brže obrisati podatke i time rasteretiti memoriju ako koristite podsekciju *Brisanje podataka* nego ako uklanjate jedan po jedan podatak.

### Podešavanje lozinke

Ukoliko sami ne postavite lozinku, sve funkcije ESC400T-a biće lako pristupačne svakome. Po postavljanju lozinke, sledeće sekcije mogu biti blokirane za nedozvoljen pristup: *Telefoni, Raspored, Korisnički rečnik, Komunikacija sa PC-jem, Brisanje podataka, Sigurnosni režim, Podešavanje lozinke.* Pristup ovim sekcijama dok su blokirane, moguć je samo uz odgovarajuću lozinku.

• Otvorite sekciju *Podešavanje lozinke*.

```
Unesite novu lozinku
```

[\*\*\*\*\*\*\*]]

- Odredite lozinku dužine do 8 simbola. Pritisnite ENTER.
- Upišite ponovo lozinku radi potvrde. Pritisnite ENTER.
- Ne smete da zaboravite svoju lozinku.Ukoliko se to dogodi, moraćete da resetujete sistem, i nepovratno izgubite sve podatke.

Promena lozinke

- Otvorite podsekciju Podešavanje lozinke. Unesite sadašnju lozinku. Pritisnite ENTER.
- Napišite novu lozinku. Pritisnite ENTER.
- Ponovo upišite novu lozinku, radi potvrde. Pritisnite ENTER da biste je sačuvali.

Brisanje lozinke

- Otvorite podsekciju Podešavanje lozinke. Unesite sadašnju lozinku. Pritisnite ENTER.
- Ne upisujte ništa, već samo dva puta pritisnite ENTER.

Sigurnosni režim

Uz pomoć podsekcije *Sigurnosni režim* možete zaštititi podatke i blokirati funkciju *Komunikacije sa PC-jem*.

• Otvorite podsekciju Sigurnosni režim.

Kada izaberete opciju *Uključen*, pristup podacima je blokiran i na ekranu se pojavljuje znak **~**O.

Preporučujemo da šifrovane sekcije zatvorite pre isključenja uređaja.

Sigurnosni režim se deblokira unošenjem odgovarajuće lozinke kada:

- je odabrana opcija Isključen za Sigurnosni režim
- je bilo koja zaštićena sekcija otvorena.

## Podešavanje kontrasta

Automatski podešen kontrast može se menjati pomoću funkcije *Podesite kontrast*.

Promenite nivo kontrasta korišćenjem ←, →.

## Opcije govora

Da bi izgovor prijatno zvučao, podesite brzinu i frekvenciju ugrađenog govornog sintisajzera.

Koristite ENTER za kretanje između *Frekvencije govora* i *Brzine govora* i ←, → za podešavanje nivoa svake opcije.

## Podešavanje vremena za isključenje

Uređaj se automatski isključuje nakon 3 minuta nekorišćenja. Ovim se produžava radni vek baterije. Isključenje uređaja se može se podesiti nakon 1 do 5 minuta.